# Návod na nastavenie e-mailovej schránky v poštovom programe

# Outlook 2010

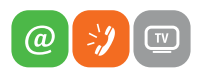

www.slovanet.sk

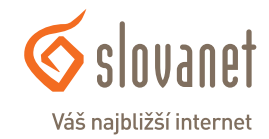

Volajte na našu Zákaznícku linku:

02/208 28 208

# Návod na nastavenie e-mailovej schránky v poštovom programe Outlook 2010 cez protokol IMAP

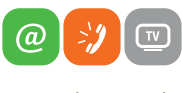

Váš najbližší internet

www.slovanet.sk

 Otvorte váš Outlook 2010 a kliknite na položku Súbor.

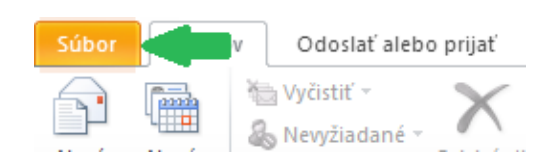

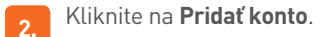

| 🔀 Uložiť ako | Informácie o konte                                                           |
|--------------|------------------------------------------------------------------------------|
| Informácie   |                                                                              |
| Otvoriť      | + Pridať konto                                                               |
| Tlačiť       | Nastavenie kont                                                              |
| Pomocník     | Umožňuje upraviť nastavenie tohto konta a konfigurovať ďalšie<br>pripojenia. |
| Možnosti     | kont *                                                                       |

Yyberte možnosť **Manuálne konfigurovať nastavenia servera** alebo ďalšie typy serverov a kliknite na **Ďalej**.

| ridanie nového konta                          | ×                                                                       |
|-----------------------------------------------|-------------------------------------------------------------------------|
| Automatické nastave<br>Umožňuje pripojiť sa l | nie konta<br>. iným typom servera.                                      |
| ○ E-mailové konto                             |                                                                         |
| Vaše meno;                                    |                                                                         |
|                                               | Priklad; Marianna Šúňová                                                |
| E-mailová adresa:                             |                                                                         |
|                                               | Prikad; marianna@concoso.com                                            |
| Heslo:                                        |                                                                         |
| Znova zadajte heslo:                          | To de Rechardo - Libert Anton and a tel a sub-Antonio Rechardo e Martin |
|                                               | zadajte nesio, ktore vam poskytoi poskytovatel internetovych služieb.   |
| 🔵 Textové správy <mark>(</mark> SM            | 5)                                                                      |
| Manuálne konfiguro                            | vať nastavenia servera alebo ďalšie typy serverov                       |
|                                               | < Naspäť Ďalej > Zrušiť                                                 |
|                                               |                                                                         |
|                                               |                                                                         |

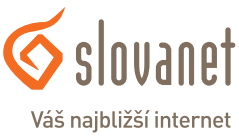

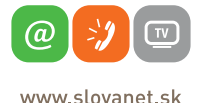

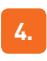

Vyberte položku Internetový e-mail.

| Pridanie | nového | konta |
|----------|--------|-------|
|          |        |       |

#### Výber služby

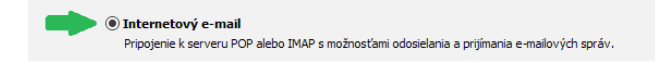

5.

Vyplňte nasledujúce údaje:

Vaše meno: E-mailová adresa: Typ konta: Server prichádzajúcej pošty: Server odchádzajúcej pošty: Meno používateľa: Heslo: tento údaj sa bude príjemcovi zobrazovať ako odosielateľ vyplníte pridelenú e-mailovú adresu IMAP imap.slovanet.sk smtp.slovanet.sk

vaše prístupové meno vaše prístupové heslo

Po vyplnení jednotlivých polí kliknite na položku Ďalšie nastavenia.

| Informácie o používateľovi                         |                        | Test nastavenia konta                                                              |
|----------------------------------------------------|------------------------|------------------------------------------------------------------------------------|
| /aše meno:                                         | vaše meno              | Po zadaní informácií na tejto obrazovke odporúčame                                 |
| -mailová adresa:                                   | vaša email. adresa 🛛 ┥ | sieťové pripojenie.)                                                               |
| Informácie o serveri                               |                        | Tastaus V asatausais kasta                                                         |
| yp konta:                                          | IMAP 🗸 🗸               | Testovat hastavenie konta                                                          |
| erver prichádzajúcej pošty:                        | imap.slovanet.sk       | <ul> <li>Testovať nastavenie konta kliknutím na tlačidlo</li> <li>Ďalej</li> </ul> |
| erver odchádzajúcej pošty (SMTP):                  | smtp.slovanet.sk       | 🛑 👘 👘                                                                              |
| Prihlasovacie informácie                           |                        |                                                                                    |
| leno používateľa:                                  | prístup. meno          | <b>4</b>                                                                           |
| eslo:                                              | prístup. heslo         | <b>(</b>                                                                           |
| 🗹 Zapamä                                           | tať si heslo           |                                                                                    |
| Vyžadovať prihlásenie použitím ove<br>heslom (SPA) | erenia zabezpečeným    | Dalšie nastavenia                                                                  |

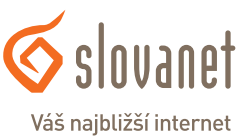

www.slovanet.sk

**(**a)

6. Kliknite na Server odosielanej pošty, vyberte možnosť Prihlasovať sa ako a zadajte vaše prístupové meno a heslo k e-mailovej schránke.

| Nastavenie internetového e-mailu             |                                                                    |                                                           |                             |                               | Х          |              |  |
|----------------------------------------------|--------------------------------------------------------------------|-----------------------------------------------------------|-----------------------------|-------------------------------|------------|--------------|--|
|                                              | Všeobecné                                                          | Server odosiela                                           | anej pošty                  | Pripojenie                    | Spresnenie |              |  |
|                                              | Server o<br>Použ<br>Prihla                                         | idosielanej pošty<br>tiť rovnaké nasta<br>asovať sa ako 🖣 | r (SMTP) vy<br>avenie ako p | žaduje overe<br>pre server pr | enie       | pošty        |  |
|                                              | Men                                                                | o používateľa:                                            | prístup.                    | meno                          | •          | <b>(</b> 10) |  |
|                                              | Hes                                                                | o:                                                        | prístup.                    | heslo                         | •          |              |  |
|                                              | Zapamätať si heslo                                                 |                                                           |                             |                               |            |              |  |
| Vyžadovať overenie zabezpečeným heslom (SPA) |                                                                    |                                                           |                             |                               |            |              |  |
|                                              | ○ Prihlásiť sa na server prichádzajúcej pošty pred odoslaním pošty |                                                           |                             |                               |            |              |  |

7. Kliknite na **Ďalej**, kde sa vám zobrazí informácia o úspešnom nastavení. V nasledujúcom kroku kliknite na **Dokončiť**, čím ste úspešne ukončili základné nastavenie vašej e-mailovej schránky.

| Pridanie nového konta |                                                                                                    |                     | × |
|-----------------------|----------------------------------------------------------------------------------------------------|---------------------|---|
|                       | Gratulujeme!<br>Úspešne ste zadali všetky informácie požadované na nastavenie konta.<br>Sprievodcu ukončite kliknutím na tlačidlo Dokončiť. | Pridať ďalšie konto |   |
|                       | < Naspäť                                                                                                    | Dokončiť            |   |

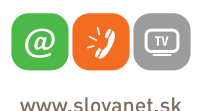

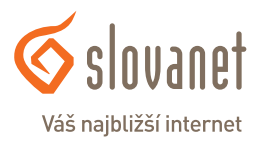

 V prípade, ak máte na serveri vytvorené priečinky, automaticky sa vám načítajú a pre nastavenie priečinka odoslanej pošty a priečinka Kôš/Trash pokračujte na krok 9.

Ak nemáte priečinky vytvorené (Kôš, Odoslaná pošta, prípadne ďalšie ľubovoľné), odporúčame prihlásiť sa na stránku www.webmailer.sk pomocou prístupového mena a hesla k vašej schránke a následne si ich tam vytvoriť.

Ak sa vám priečinky nenačítali automaticky (ak ich máte vytvorené na serveri), je možné ich zosynchronizovať manuálne nasledovne:

Kliknite pravým tlačidlom myši na priečinok doručenej pošty, následne vyberte možnosť **Priečinky IMAP**.

#### Kliknite na políčko Dotaz.

| Direčinky IMAP                                                                     | ×                                     |
|------------------------------------------------------------------------------------|---------------------------------------|
| Zobraziť priečinky, ktorých názov obsahuje:<br>                                    |                                       |
| Všetko Odoberané                                                                   | Zastaviť                              |
| Priečinky<br>< Kliknutím na tlačidlo dotazu prevezmete zoznam vyhov. priečinkov. > | Prihlásiť sa na odber<br>Zrušiť odber |
| Pri zobrazení hierarchie v programe Outlook zobraziť len odoberané priečinky.      |                                       |
| OK Z                                                                               | Irušiť Použiť                         |

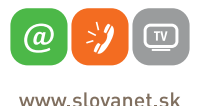

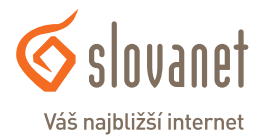

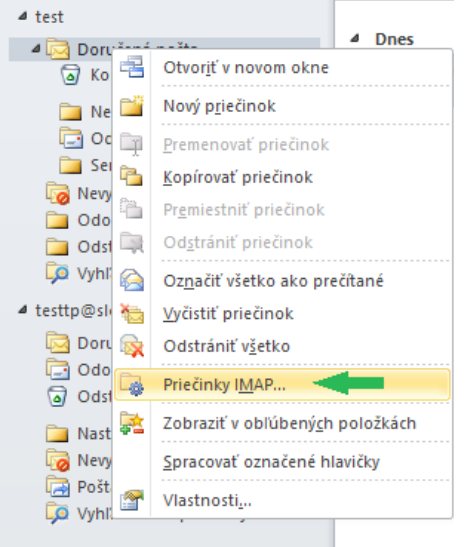

Zobrazia sa vám priečinky vytvorené na serveri. Označíte, ktoré chcete synchronizovať (jednotlivo alebo všetky) a kliknete na políčko **Prihlásiť sa na odber**. Viacero priečinkov súčasne vyberiete stlačením klávesu CTRL + kliknutím ľavým tlačidlom myši. Uložíte kliknutím na **OK**. Priečinky sa vám zobrazia po kliknutí na symbol + pred doručenou poštou.

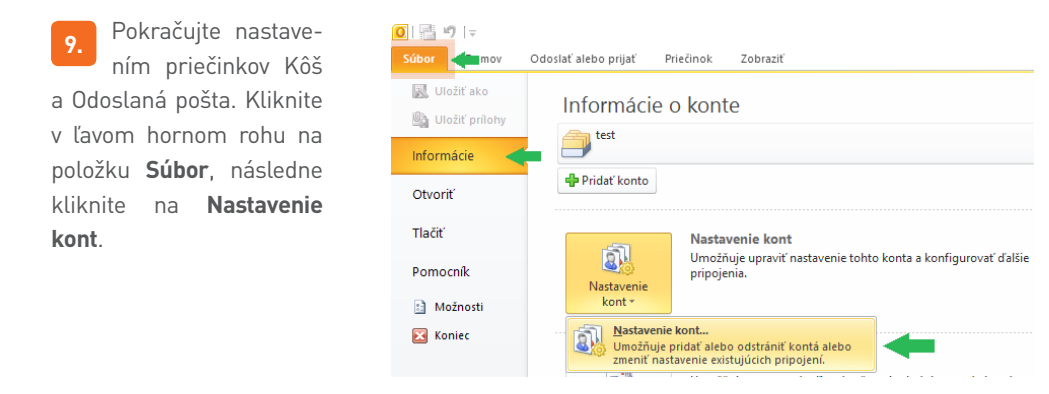

Uvidíte nasledujúce okno.

| Konto - r   | nastavenie                                      |                           |                        |                          |           |
|-------------|-------------------------------------------------|---------------------------|------------------------|--------------------------|-----------|
| E-ma        | <b>ailové kontá</b><br>Iôžete pridať alebo<br>, | o odstrániť konto. Môžete | tiež vybrať konto a zm | eniť jeho nastavenie.    |           |
| E-mail      | Údajové súbory                                  | Informačné kanály RSS     | Zoznamy SharePoint     | Internetové kalendáre    | Publikova |
| Sa No       | ové 🛠 Opravi                                    | iť 👕 Zmeniť 📀             | Predvoliť 🗙 Odstrá     | niť 🕈 🖶                  |           |
| Meno<br>Ste | st                                              |                           | Typ<br>IMAP/SMTP (r    | predvolene odoslať z toh | to konta) |

Dvojklikom na vašu e-mailovú schránku otvoríte nastavenia a kliknite na **Ďalšie nastavenia**. Vyberte záložku **Odoslané položky**.

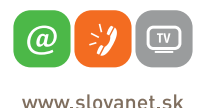

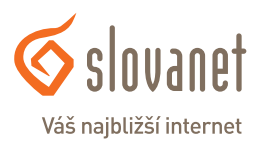

### **Protokol IMAP**

Označíte Ukladať odoslané položky do nasledujúceho priečinka na serveri a vyberiete vami zvolený priečinok, napríklad Odoslaná pošta.

Potom vyberte záložku Odstránené položky.

Označíte **Premiestniť odstránené položky do nasledujúceho priečinka na serveri** a vyberiete vami zvolený priečinok, napríklad **Kôš**.

Kliknutím na **OK** nastavenia uložíte, čím zároveň zatvoríte dané okno a vrátite sa do úvodného menu, kde kliknete na **Ďalej** a následne **Dokončiť**. Týmto krokom ste úspešne nastavili potrebné priečinky.

10. V prípade, ak chcete využívať šifrované SSL pripojenie, pokračujte nasledovne:

Kliknite na položku Súbor, Informácie a Nastavenie kont.

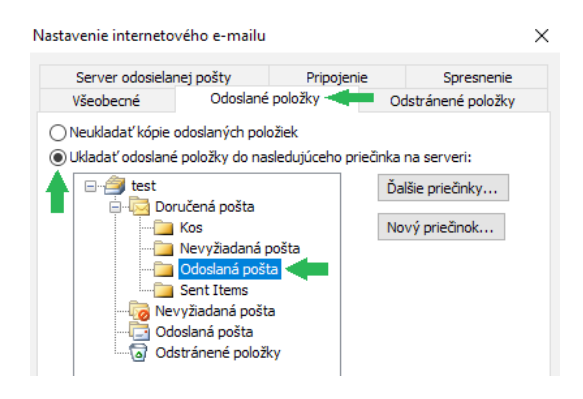

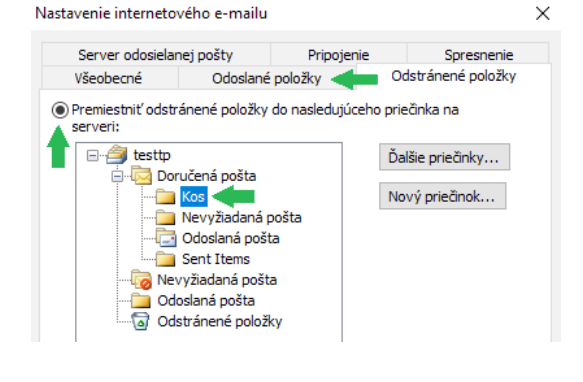

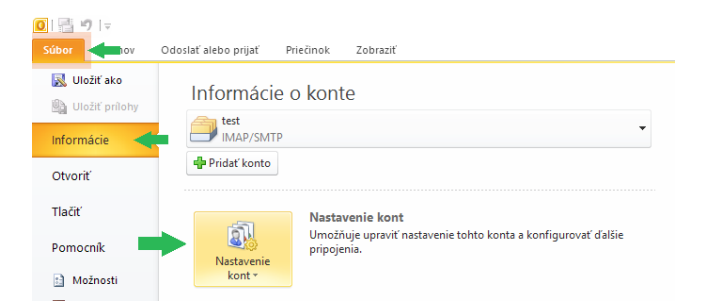

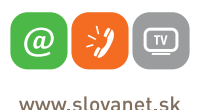

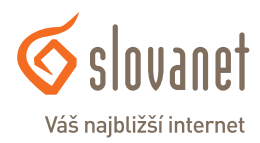

Rozkliknite vaše konto. Následne sa vám otvorí nastavenie konta. Kliknite na Ďalšie nastavenia.

| Nastavenie internetového e-ma<br>Všetky tieto nastavenia sú nevy | illu<br>hnutné na zabezpečenie fungovani | ia e-mailového konta.                                    |
|------------------------------------------------------------------|------------------------------------------|----------------------------------------------------------|
| informácie o používateľovi                                       |                                          | Test nastavenia konta                                    |
| /aše meno:                                                       | vaše meno                                | Po zadaní informácií na tejto obrazovke odporúčame       |
| -mailová adresa:                                                 | vaša email. adresa                       | sieťové pripojenie.)                                     |
| informácie o serveri                                             |                                          |                                                          |
| 'yp konta:                                                       | IMAP 🗸                                   | Testovat nastavenie konta                                |
| Server prichádzajúcej pošty:                                     | imap.slovanet.sk                         | Testovať nastavenie konta kliknutím na tlačidlo<br>Ďalej |
| Server odchádzajúcej pošty (SMTP):                               | smtp.slovanet.sk                         | -                                                        |
| Prihlasovacie informácie                                         |                                          |                                                          |
| leno používateľa:                                                | prístup. meno                            |                                                          |
| leslo:                                                           | prístup. heslo                           |                                                          |
| Zapamä                                                           | tať si heslo                             |                                                          |

Kliknite na **Spresnenie** a vyplňte nasledujúce údaje:

| Server prichádzajúcej pošty (IMAP):            | 993 |
|------------------------------------------------|-----|
| Použiť nasledujúci typ šifrovaného pripojenia: | SSL |
| Server odosielanej pošty (SMTP):               | 465 |
| Použiť nasledujúci typ šifrovaného pripojenia: | SSL |

Kliknite na **OK**, následne na **Ďalej** a **Dokončiť**.

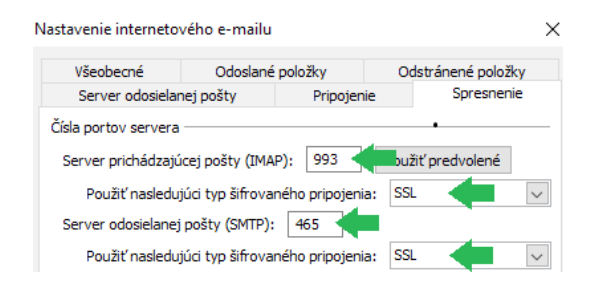

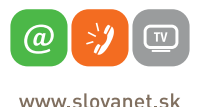

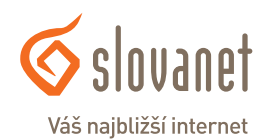

# Návod na nastavenie e-mailovej schránky v poštovom programe Outlook 2010 cez protokol POP3

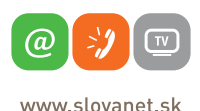

Váš najbližší internet

 Otvorte váš Outlook 2010 a kliknite na položku Súbor.

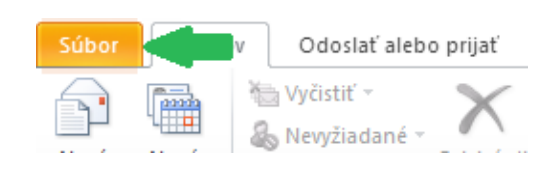

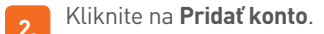

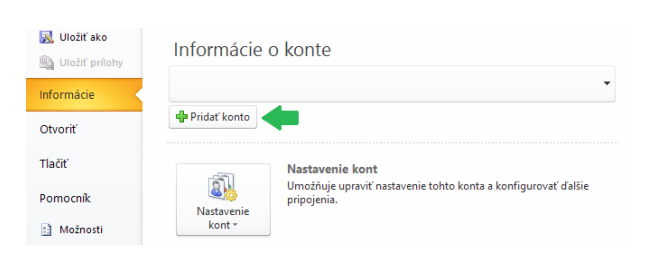

Vyberte možnosť **Manuálne konfigurovať nastavenia servera** alebo ďalšie typy serverov a kliknite na **Ďalej**.

| idanie nového konta<br><b>Automatické nastave</b><br>Umožňuje pripojiť sa | nie konta<br>k iným typom servera.                                    | 、<br>次 |
|---------------------------------------------------------------------------|-----------------------------------------------------------------------|--------|
| 🔿 E-mailové konto                                                         |                                                                       |        |
| Vaše meno:                                                                | Driklad: Marianna Šúčová                                              |        |
| E-mailová adresa:                                                         |                                                                       |        |
| Heslo:                                                                    | Priklad: marianna@contoso.com                                         |        |
| Znova zadajte heslo:                                                      | Zadajte heslo, ktoré vám poskytol poskytovateľ internetových služieb. |        |
| ⊖ Textové správy (SM                                                      | 15)                                                                   |        |
| Manuálne konfiguro                                                        | vať nastavenia servera alebo ďalšie typy serverov <                   |        |
|                                                                           | <naspäť ďalej=""> Zruši</naspäť>                                      | ť      |
|                                                                           |                                                                       |        |

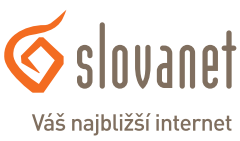

www.slovanet.sk

**a** 

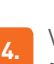

Vyberte položku Internetový e-mail.

| Pridanie | nového | konta |
|----------|--------|-------|
|          |        |       |

#### Výber služby

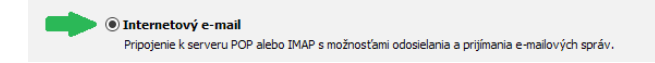

5.

Vyplňte nasledujúce údaje:

Vaše meno: E-mailová adresa: Typ konta: Server prichádzajúcej pošty: Server odchádzajúcej pošty: Meno používateľa: Heslo: tento údaj sa bude príjemcovi zobrazovať ako odosielateľ vyplníte pridelenú e-mailovú adresu POP3 pop3.slovanet.sk smtp.slovanet.sk vaše prístupové meno vaše prístupové heslo

Po vyplnení jednotlivých polí kliknite na položku Ďalšie nastavenia.

| Informácie o používateľovi         |                      | Test nastavenia konta                                                         |
|------------------------------------|----------------------|-------------------------------------------------------------------------------|
| Vaše meno:                         | vaše meno            | Po zadaní informácií na tejto obrazovke odporúčame                            |
| E-mailová adresa:                  | vaša email. adresa 🔍 | sieťové pripojenie.)                                                          |
| Informácie o serveri               |                      | -                                                                             |
| Typ konta:                         | POP3                 | Testovať nastavenie konta                                                     |
| Server prichádzajúcej pošty:       | pop3.slovanet.sk     | <ul> <li>Testovať nastavenie konta kliknutím na tlačidlo<br/>Ďalei</li> </ul> |
| Server odchádzajúcej pošty (SMTP): | smtp.slovanet.sk     | Doručovať nové správy do:                                                     |
| Prihlasovacie informácie           |                      | Nový údajový súbor programu Outlook                                           |
| Meno používateľa:                  | prístup. meno        | Existujúci údajový súbor programu Outlook                                     |
| Heslo:                             | prístup. heslo       | Prehľadáva                                                                    |
| Zapamä                             | tať si heslo         | -                                                                             |
| Vyžadovať prihlásenie použitím ov  | erenia zabezpečeným  |                                                                               |
| heslom (SPA)                       |                      | Ďalšie nastavenia.                                                            |

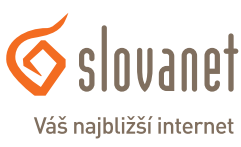

1

www.slovanet.sk

**(**a)

6. Kliknite na Server odosielanej pošty, vyberte možnosť Prihlasovať sa ako a zadajte vaše prístupové meno a heslo k e-mailovej schránke.

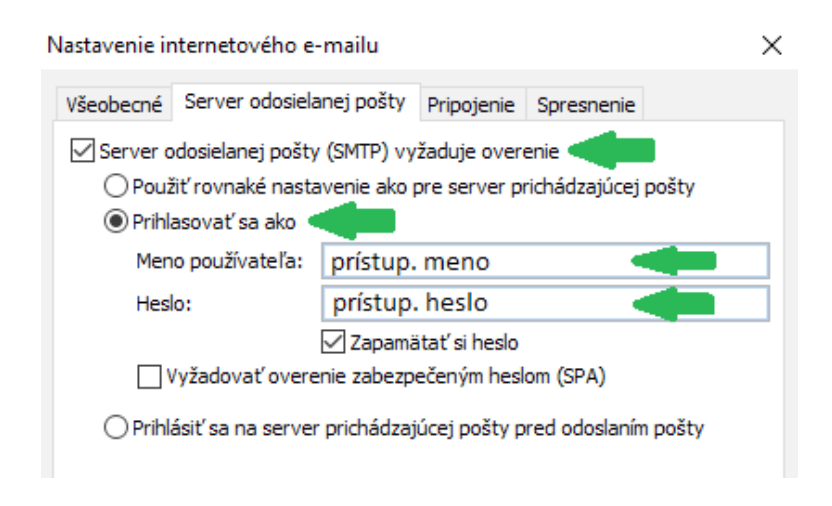

7. Ak nepožadujete ponechávanie kópii správ na serveri, pokračujte na krok 8, avšak ak chcete ponechať kópie správ, pokračujte kliknutím na záložku **Spresnenie**.

Označte políčko **Ponechávať kópie správ na serveri**. V časti **Odstrániť zo servera po uplynutí XX dní** si môžete zvoliť, ako dlho zostanú kópie na serveri. Po uplynutí daného času budú automaticky zmazané.

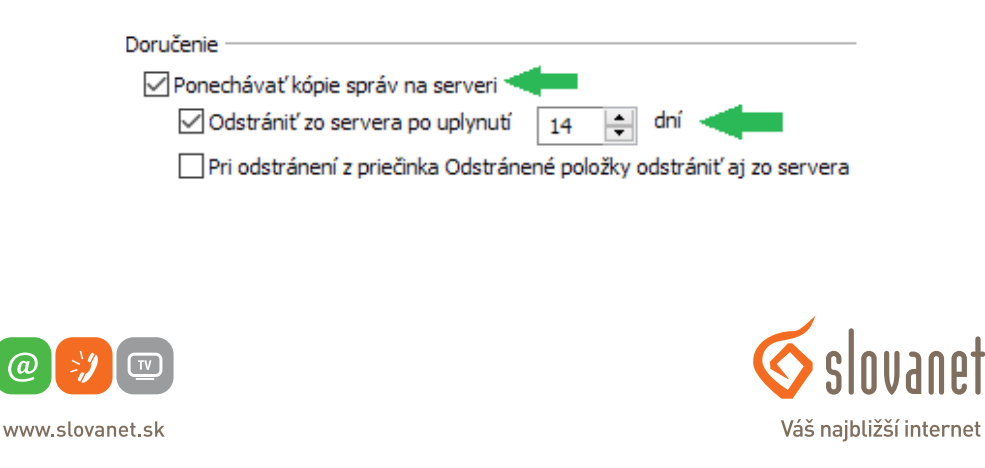

8.

Kliknite na **Ďalej**, kde sa vám zobrazí informácia o úspešnom nastavení. V nasledujúcom kroku kliknite na **Dokončiť**, čím ste úspešne ukončili nastavenie vašej e-mailovej schránky.

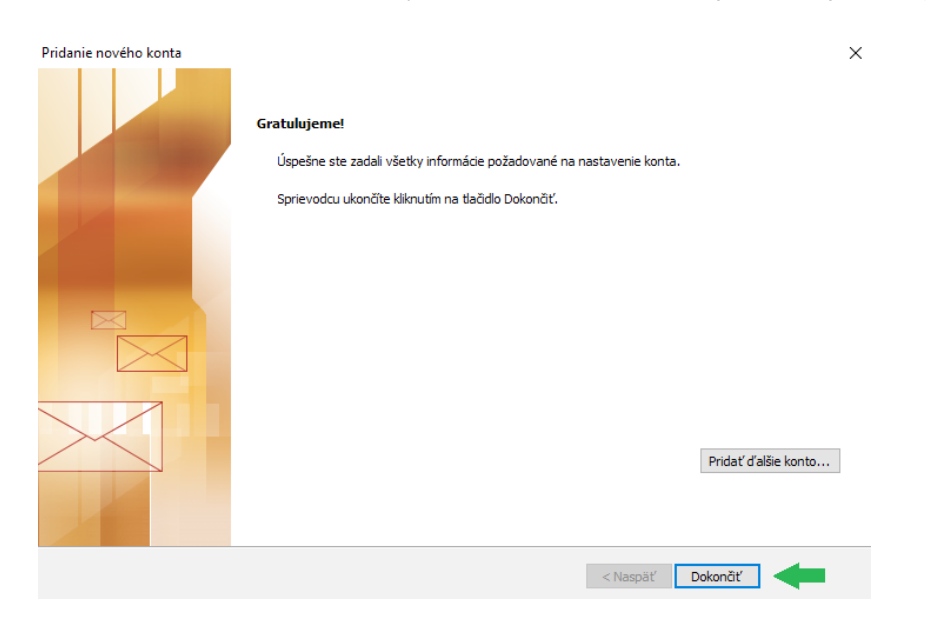

 V prípade, ak chcete využívať šifrované
 SSL pripojenie, pokračujte nasledovne:

Kliknite na položku Súbor, Informácie a Nastavenie kont.

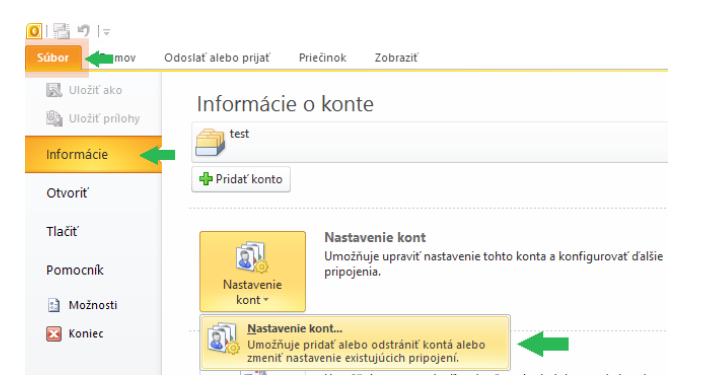

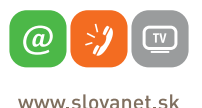

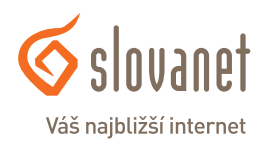

Rozkliknite vaše konto. Následne sa vám otvorí nastavenie konta. Kliknite na Ďalšie nastavenia.

| Nastavenie internetového e-mailu<br>Všetky tieto nastavenia sú nevyhnutné na zabezpečenie fungovania e-mailového konta. |                     |                                                                                   |  |  |
|----------------------------------------------------------------------------------------------------|---------------------|-----------------------------------------------------------------------------------|--|--|
| Informácie o používateľovi                                                                                              |                     | Test nastavenia konta                                                             |  |  |
| Vaše meno:                                                                                                    | vaše meno           | Po zadaní informácií na tejto obrazovke odporúčame                                |  |  |
| E-mailová adresa:                                                                                                    | vaša email. adresa  | otestovat konto kiknutim na tiacidio nizsie. (Pozaduje sa<br>sieťové pripojenie.) |  |  |
| Informácie o serveri                                                                                                    |                     |                                                                                   |  |  |
| Typ konta:                                                                                                    | POP3 v              | lestovat nastavenie konta                                                         |  |  |
| Server prichádzajúcej pošty:                                                                                            | pop3.slovanet.sk    | Testovať nastavenie konta kliknutím na tlačidlo<br>Ďalei                          |  |  |
| Server odchádzajúcej pošty (SMTP):                                                                                      | smtp.slovanet.sk    |                                                                                   |  |  |
| Prihlasovacie informácie                                                                                                |                     |                                                                                   |  |  |
| Meno používateľa:                                                                                                    | prístup. meno       |                                                                                   |  |  |
| Heslo:                                                                                                    | prístup. heslo      |                                                                                   |  |  |
| Zapamä                                                                                                    | tať si heslo        |                                                                                   |  |  |
| Vyžadovať prihlásenie použitím ovo<br>heslom (SPA)                                                                      | erenia zabezpečeným | Ďalšie nastavenia                                                                 |  |  |

Kliknite na **Spresnenie** a vyplňte nasledujúce údaje:

| Server prichádzajúcej pošty (POP3):                             | 995 |  |  |
|-----------------------------------------------------------------|-----|--|--|
| Označte <b>Tento server vyžaduje šifrované pripojenie (SSL)</b> |     |  |  |
| Server odosielanej pošty (SMTP):                                | 465 |  |  |
| Použiť nasledujúci typ šifrovaného pripojenia:                  | SSL |  |  |

Kliknite na **OK**, následne na **Ďalej** a **Dokončiť**.

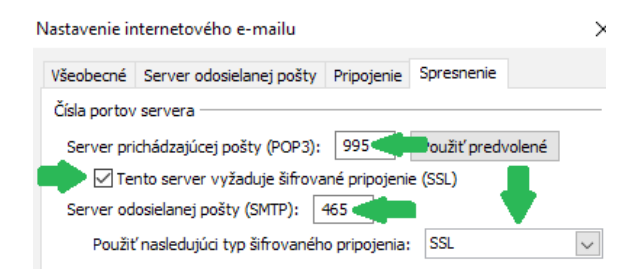

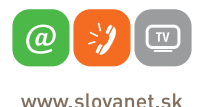

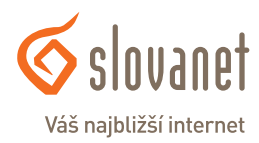

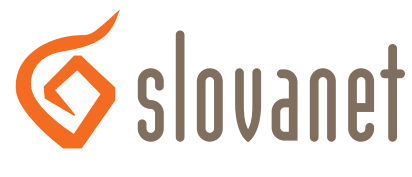

### Váš najbližší internet

## Slovanet, a. s.

Záhradnícka 151 821 08 Bratislava

### Technická podpora

02/208 28 208, voľba č. 2 technickapodpora@slovanet.net

### Informácie o produktoch

0800 608 608

Volajte na našu Zákaznícku linku:

02/208 28 208